### [線上上課報名及連結申請流程]

(1) 請先至本會網頁完成線上報名及繳費,再至上課學員名單查詢報名編號。

- \*活動當天自行下載上課講義。
- \*課程結束後第3天,下載上課證明及收據。

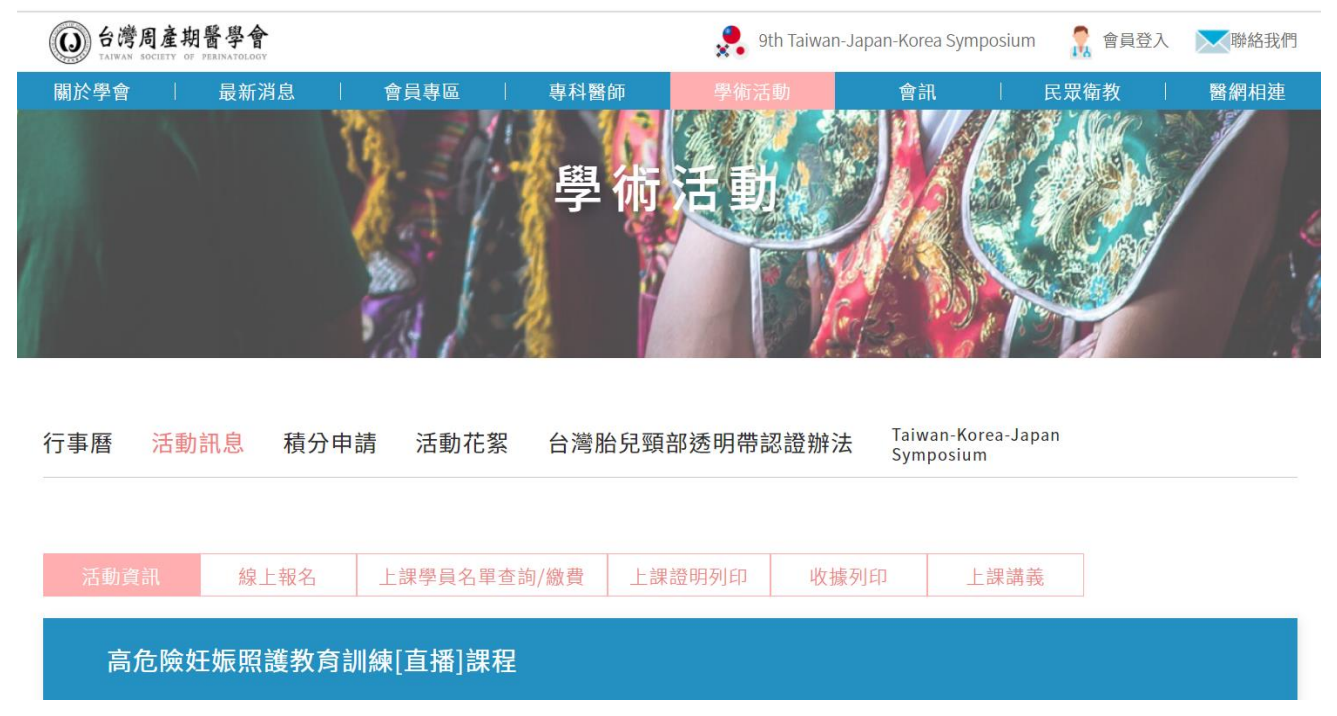

(2) 完成報名及繳費者,再至上課連結頁面(一個信箱供一台設備(手機,筆電,平版擇一)登入線上上課。

# O 台灣周產期醫學會

高危險妊娠照護教育訓練[直播]課程-上課連結申請

| Sun, Dec 26, 2021 7:30 AM - 12:00 PM CST |            |
|------------------------------------------|------------|
| Show in My Time Zone<br>                 |            |
|                                          |            |
| First Name*                              | Last Name* |
| <b>炎</b>                                 | 敏麗         |
| Email Address*                           |            |
| tsop23816198@gmail.com                   |            |
| 中交姓名*<br>                                |            |
| 積分遺譚                                     |            |
| Choose One                               | ~          |
| 積分選擇                                     |            |
| Choose One                               | ~          |
| 積分選擇                                     |            |
| Choose One                               | ~          |
| 報名編號(已完成繳費者,可至上課學員名單查詢)*                 |            |
|                                          |            |
|                                          |            |

By clicking this button, you submit your information to the webinar organizer, who will use it to communicate with you regarding this event and their other services

(3) 申請成功後,會出現[You' re Registered]畫面後,至信箱查看[Live Webinar]寄出的 上課連結確認郵件,有收到表示申請成功。(請先不要按下 join webinar 及做任何動作)

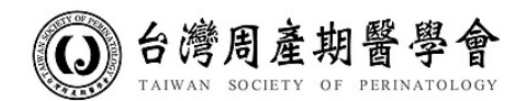

## You're Registered!

### 高危險妊娠照護教育訓練[直播]課程-上課連結申請

Sun, Dec 26, 2021 7:30 AM - 12:00 PM CST

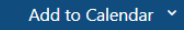

At the time above, join the webinar.

Before joining, be sure to check system requirements to avoid any connection issues. A confirmation email with information on how to join the webinar has been sent to you. Questions or comments on the webinar? Contact tommy.liuyh@msa.hinet.net

#### Can't make the webinar?

Cancel or update your registration

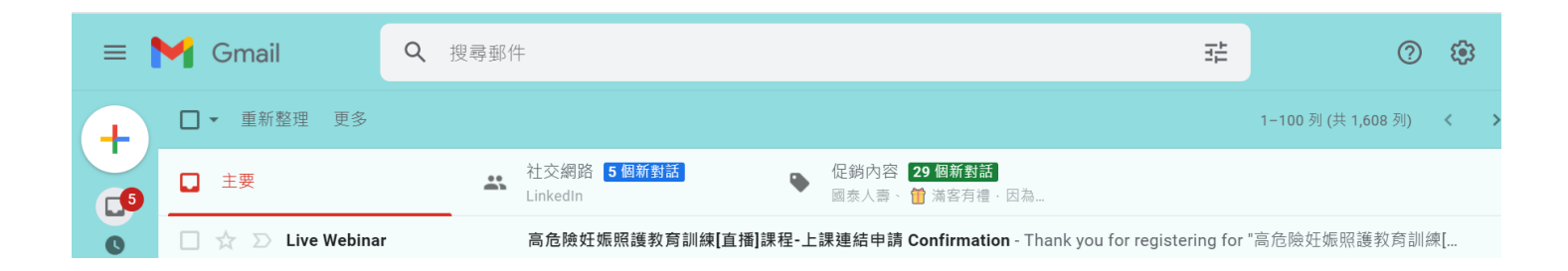

(4) 活動當天,再按下[Join Webinar],依指示下載軟體後即可觀看。

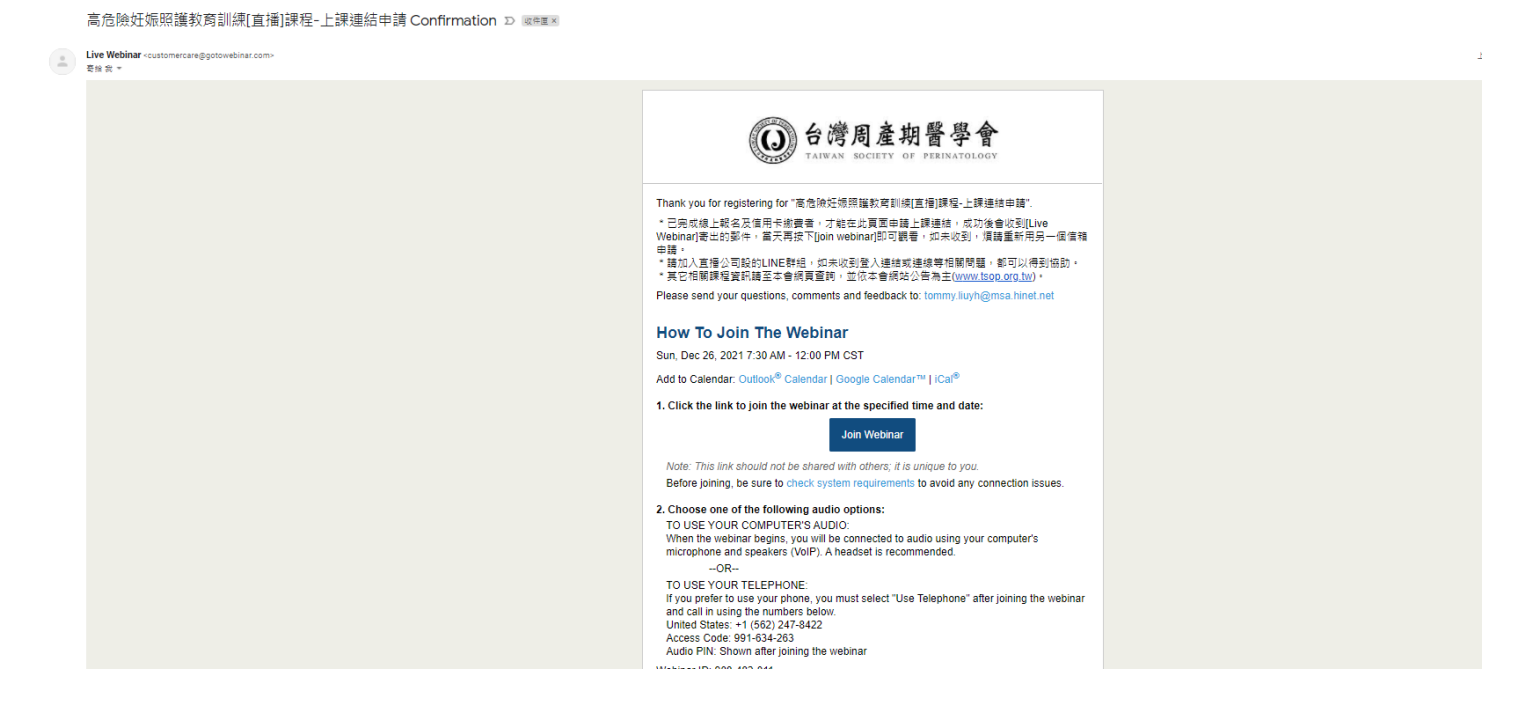

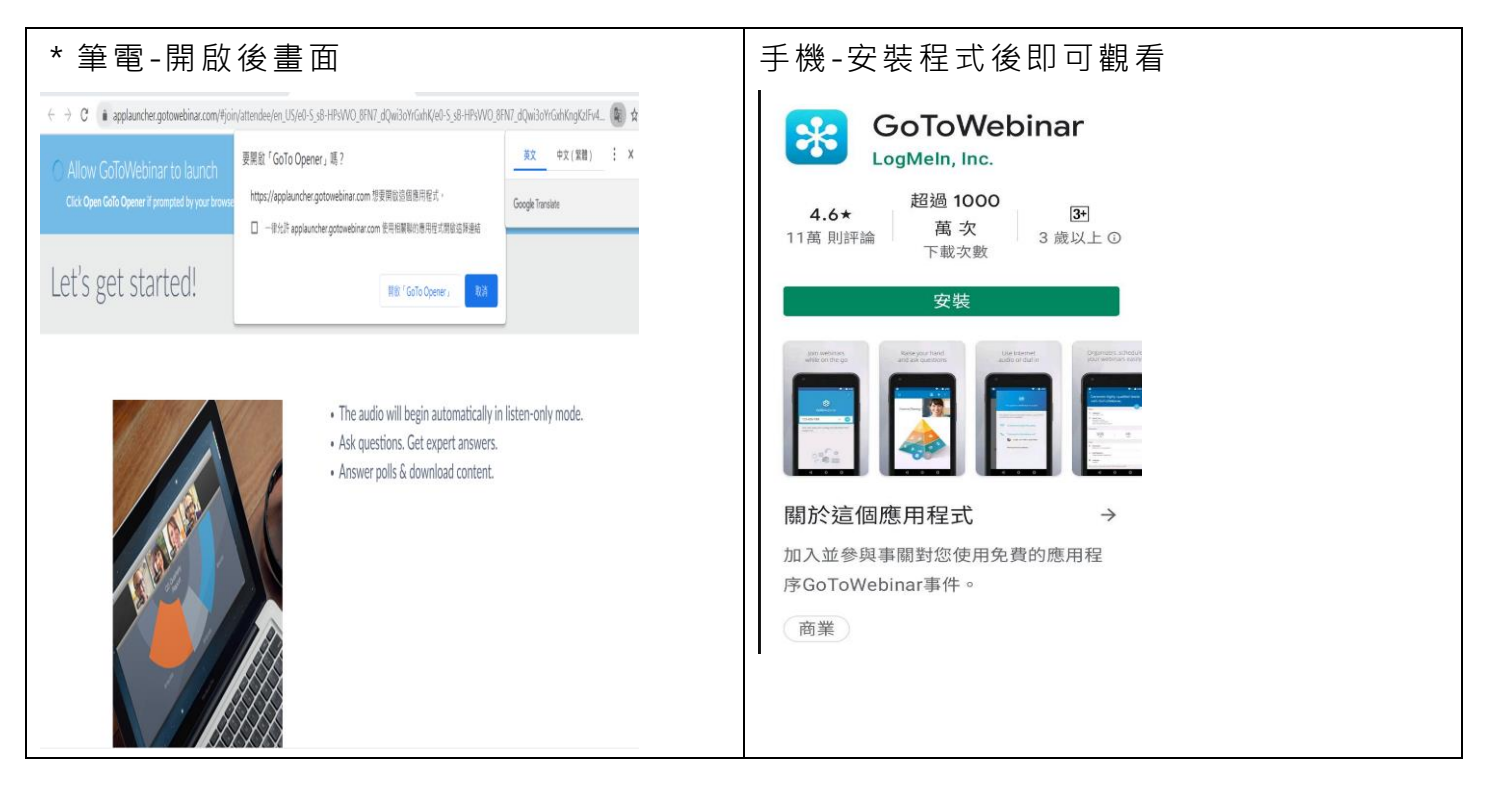

開啟計算機音頻後即可觀看

| - ×                                         |
|---------------------------------------------|
| 83                                          |
| 黄金、外汇交易策略 (欧洲开盘)<br><sub>这是一个定期循环的研讨会</sub> |
| 您想通过哪种方式收听?                                 |
|                                             |
| 计算机音频 电话通话                                  |

\*如未收到[Live Webinar]寄的信(被醫院擋或在垃圾信件),煩請再重新用另一個信箱註冊,如還是沒收到,請LINE告知。

\* 當天上課的錄影檔,於課程結束後公開在本會網頁之最新消息。

\*請加入直播公司設的 LINE 群組,如未收到[Live Webinar]的上課連結回覆信或當天連線 等相關問題,都可以得到協助。